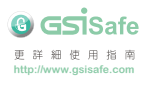

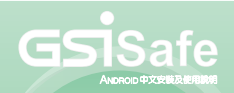

ssiMedia

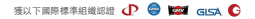

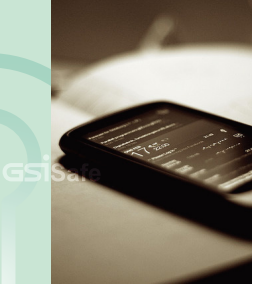

| 01 軟體安裝需求  | 11 加密操作介面  |
|------------|------------|
| 02 軟體安裝    | 12 加密檔案    |
| 03 SD卡安装方法 | 15 解密檔案    |
| 07 APP安裝方法 | 16 解密操作介面  |
| 09 操作介面    | 19 設定密碼    |
| 10 主選單功能説明 | 21 橫式模向顯示圖 |

## 軟體安裝需求

安裝前, 請先確定行動裝置的系統環境是否符合下列需求。

Android

) 適用平台 | Android3.0以上

) 記憶體 | 長少 288 MB 記憶體

) 螢幕解析度 | 320 x 480 (含)以上

## 軟體安裝

#### GSiSafe提供以下兩種安裝方式

) SD卡安裝 | 從于機讓取記憶卡內的軟體並執行安裝 ) APP下戰 | 從 Google Play 商店,下載程式安裝

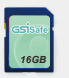

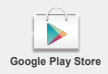

## SD卡安裝方法

STEP 1 進入設定 · 選擇應用程式選項 STEP 2

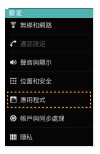

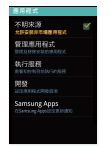

- "臣1:從手權受製像Google Play Store上的應用程式。 需要批用意「不明來源」的設定。
- "註2:依于機能於不同,「不希來源」選項則會有在設定頁面中不同的位置 關現,起「應用程式」、「勝私」或「安全性」選項中,如下圖。

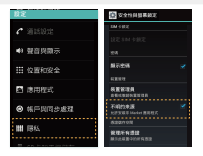

## STEP 3

#### 開設檔案總管程式<sup>1世1</sup>,從「文件」進入「外置SD卡」的資料夾。 找到 GSiSafe.apk安裝程式。

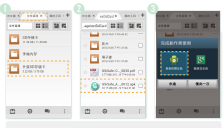

\*註3:有些子根無機業總管程式・請先至Googia Play Store下載「相変總管物證」 約:文件大師、Aatro文件管理器、文件管理器、加次件審理器

### STEP 4 安禄OSiSafe.apk证明欲·歌迎使用OSiSafe應用程式!

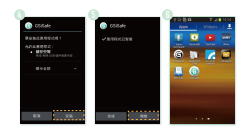

85

## APP安裝方法

# Step 1

#### 開啟網路連線狀態,開啟Google Play Store \*

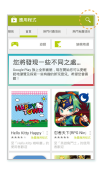

## STEP 2 Reference Reference

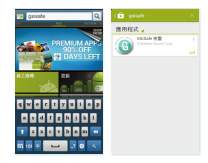

## 進入GSiSafe 操作介面

- () 啟動GSiSafe後,常先輸入容碼進行登入
- 如為初次使用本軟體,顯示提示預設密碼為1234 如非初次使用本軟體,請輸入已變更的密碼
- ⑧ 密碼可接受四至八位數(數字)。

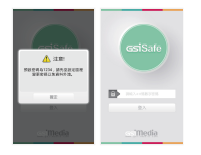

## 主選單功能説明

#### 其主要功能分為三種

- ) 加密 | 將標密檔案加密存放於SD卡,GSiSafa資料夾中。
- ) 解密 | 對存放於GSiSafe資料夾中的加密檔案進行解鎖。

) 設定密碼 / 提供密碼查购及變更之服務。

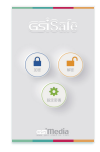

## 加密介面介紹

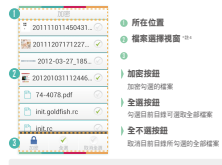

\*社4:在列贡中最创力為權業的購除圓示或總圖,其次為權業名稱,最後互為 團戰鏈,在列贡中點逐級加於權本會與批相關程式批批預獎。

## 加密檔案

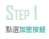

STEP 2 供達資料充分類·找到限要 加密的檔案。

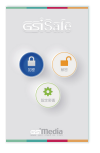

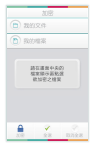

 STEP 3

 均遷線加速之檔案:也可按

 全選鍵:均選目錄中全部檔案:

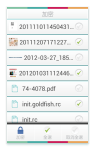

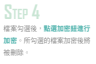

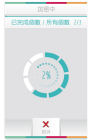

# Step 5

加张中也可點過戰測,取消目的解密流程。 加豐寬成後,會刪除原始檔案,並且顯示加密結果頁面。 而加豐檔案會存放在50**%內,05/54/6資料**來中。

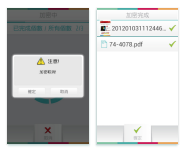

## 解密介面介紹

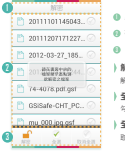

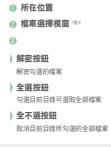

\*任4:在列贡中最於方為權業的購到醫示或總圖、其次為權業名稱、最後而為 屬軟錘,在列贡中批連款相當指案會問訟相關程式啟動發現。

## 解密檔案

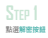

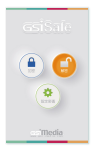

STEP 2 **与連放解密之檔案**:也可按 全選鍵,勾選目錄中全部檔 案。

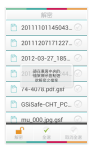